## Instructions for Checkout

1) Review items in your cart to make sure you selected the membership or donation that matches your intent. Then click the "PROCEED TO CHECKOUT" button at the bottom of the page.

| CART          |           |                                           |         |          |                     |
|---------------|-----------|-------------------------------------------|---------|----------|---------------------|
| You are here: | Home Cart |                                           |         |          | SEARCH Q            |
|               |           | Product                                   | Price   | Quantity | Total               |
| ×             | CLURAN    | Membership<br>Household Status:Individual | \$30.00 | 1        | \$30.00             |
|               |           |                                           |         |          | UPDATE CART         |
| CART TOTALS   |           |                                           |         |          |                     |
| Subtotal      |           |                                           |         |          | \$30.00             |
| Total         |           |                                           |         |          | \$30.00             |
|               |           |                                           |         |          | PROCEED TO CHECKOUT |

2) Enter the required personal information, then scroll to the bottom of the page and click the "PROCEED TO PAYPAL" button.

| Autora 1256<br>ESCUBRAN<br>Autor                  | HOME | ABOUT | TRAINING | MEMBERSHIP | DONATE | EVENTS | CONTACT |
|---------------------------------------------------|------|-------|----------|------------|--------|--------|---------|
| PRODUCT                                           |      |       |          | TOTAL      |        |        |         |
| Membership × 1<br>Household Status:<br>Individual |      |       |          | \$30.00    |        |        |         |
| SUBTOTAL                                          |      |       |          | \$30.00    |        |        |         |
| TOTAL                                             |      |       |          | \$30.00    |        |        |         |

| PayPal                                              |                                  |  |
|-----------------------------------------------------|----------------------------------|--|
| PayPal VISA MasterCard MasterCard                   | What is PayPal?                  |  |
| Pay via PayPal; you can pay with the credit card if | rou don't have a PayPal account. |  |
|                                                     |                                  |  |
| PROCEED TO PAYPAL                                   |                                  |  |

# Instructions for Checkout

## 3) If paying:

• By using your personal PayPal Account, login and pay

### AmServ Ltd

| Your order summar                                          | у                 | Choose a way to pay                               |        |
|------------------------------------------------------------|-------------------|---------------------------------------------------|--------|
| Descriptions                                               | Amount            | Pay with my PayPal account                        | PayPal |
| Membership ( household status: Indi<br>Item price: \$30.00 | \$30.00           | Log in to your account to complete the purchase   |        |
| Quantity: 1                                                |                   | Email                                             |        |
| Item total                                                 | \$30.00           | info@amservdusan.com                              |        |
| т                                                          | Total \$30.00 USD | PayPal password                                   |        |
|                                                            |                   | This is a private computer. Whe's this?           |        |
| PayPal Purchase Protectic                                  | on                | Log In                                            |        |
| n eligible purchases   <u>See details</u>                  |                   | Forgot email or password?                         |        |
| Shop around the world with confiden                        | ice               |                                                   |        |
|                                                            |                   | Pay with a debit or credit card, or PayPal Cred   | lit    |
|                                                            |                   | (Optional) Join PayPal for faster future checkout |        |
|                                                            |                   | Cancel and return to AmServ I to                  |        |

• By **using a debit or credit card**, Click "Pay with a debit or credit card, or PayPal Credit," and enter your credit card information.

#### AmServ Ltd

| rour order summary                                                                                                | y                |                                                                                                    |
|----------------------------------------------------------------------------------------------------|------------------|----------------------------------------------------------------------------------------------------|
| Descriptions                                                                                                    | Amount           | Pay with my PayPal account PayPal                                                                                          |
| Membership ( household status: Indi<br>Item price: \$30.00                                                        | \$30.00          | Log in to your account to complete the purchase                                                                            |
| Quantity: 1                                                                                                    |                  | Email                                                                                                    |
| Item total                                                                                                    | \$30.00          | info@amservdusan.com                                                                                                    |
| Т                                                                                                    | otal \$30.00 USD | PayPal password                                                                                                    |
|                                                                                                    |                  |                                                                                                    |
|                                                                                                    |                  | This is a private computer. What's this?                                                                                   |
|                                                                                                    |                  |                                                                                                    |
| PayPal Purchase Protectic                                                                                         | n                | Log In                                                                                                    |
|                                                                                                    | n                | Log In                                                                                                    |
| PayPal Purchase Protectic<br>on eligible purchases   <u>See details</u>                                           | n                | Log In<br>Forgot email or password?                                                                                        |
| PayPal Purchase Protectic<br>on eligible purchases   <u>See details</u><br>Shop around the world with confidence  | ce               | Log In<br>Forgot email or password?                                                                                        |
| PayPal Purchase Protectic<br>on eligible purchases   <u>See details</u><br>Shop around the world with confidence  | on<br>ce         | Log In<br>Eorgotemail or password?<br>> Don't have a PayPal account?                                                       |
| PayPal Purchase Protectic<br>on eligible purchases   <u>See details</u><br>Shop around the world with confidence  | ce               | Log In.<br>Forgot email or password?<br>Don't have a PayPal account?<br>(Optional) Join PayPal for faster future checkout  |
| PayPal Purchase Protection<br>on eligible purchases   <u>See details</u><br>Shop around the world with confidence | ce               | Log In<br>Forgot email or password?<br>> Don't have a PayPal account?<br>(Optional) Join PayPal for faster future checkout |